## Adding South Slope TvNow Channel to Your Apple TV 4K (2nd and 3rd generation)

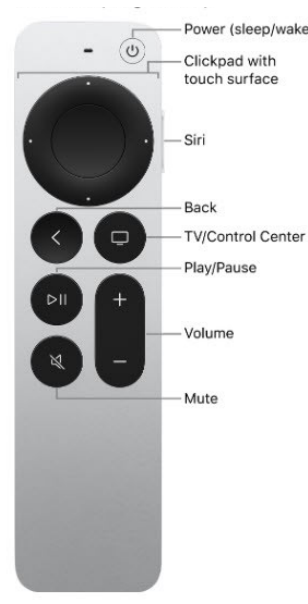

To add the South Slope TvNow app to your Apple TV, press the **TV/Control Center** button and use your clickpad to open the App Store. Select the Search option on the top-level menu and use the on-screen keyboard to type in **South Slope TvNow**.

Select and click the **Install** button to begin the installation. Once installation is complete, you will be prompted for a **Login** and **Passphrase**. If you haven't received these, please contact South Slope at 319-626-2211.

| Sign In<br>Please enter your Login and Passphrase to Sign In |
|--------------------------------------------------------------|
| Enter Login                                                  |
| Enter Passphrase                                             |
|                                                              |
| Sign In                                                      |
|                                                              |

## Adding South Slope TvNow To Your Apple TV HD or Apple TV 4K (1st generation)

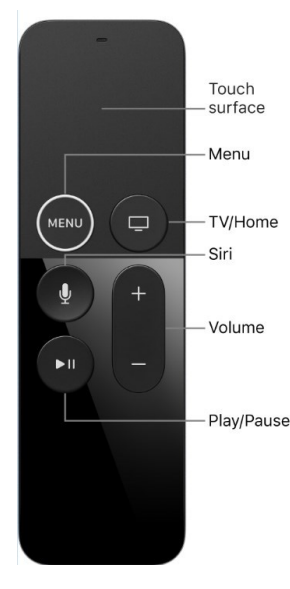

To add the South Slope TvNow app to your Apple TV, press the **Menu** button, swipe **Right** to the App Store from the home screen of your Apple TV, and press the **Touch** surface. Select the **Search** option on the top-level menu and use the on-screen keyboard to type in **South Slope TvNow**.

Select and click the **Install** button to begin the installation. Once installation is complete, you will be prompted for a **Login** and **Passphrase**. If you haven't received these, please contact South Slope at 319-626-2211.

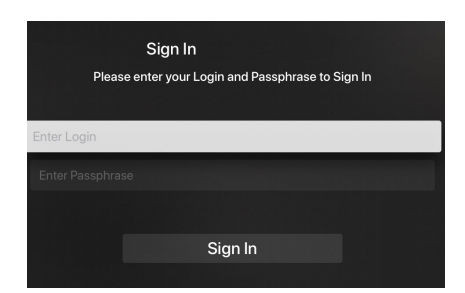

## Adding South Slope TvNow to your Amazon Fire TV

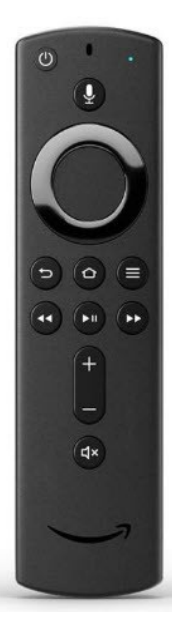

To add the South Slope TvNow app to your Amazon Fire device, press the **Home** button and navigate left to the search magnifying glass. Type in or use Voice Search to enter **South Slope TvNow.** 

Select and click the **Get** button to download the App. Once the installation is complete, you will be prompted for a **Login** and **Passphrase.** If you haven't received these, please contact South Slope at 319-626-2211. After entering the Login and Passphrase press **Save**.

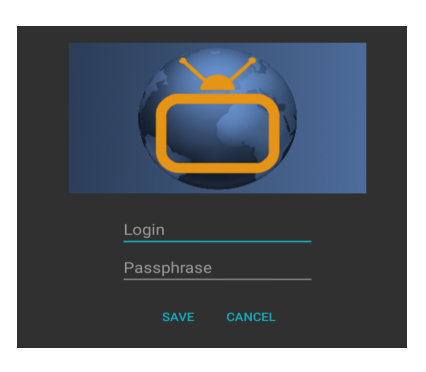